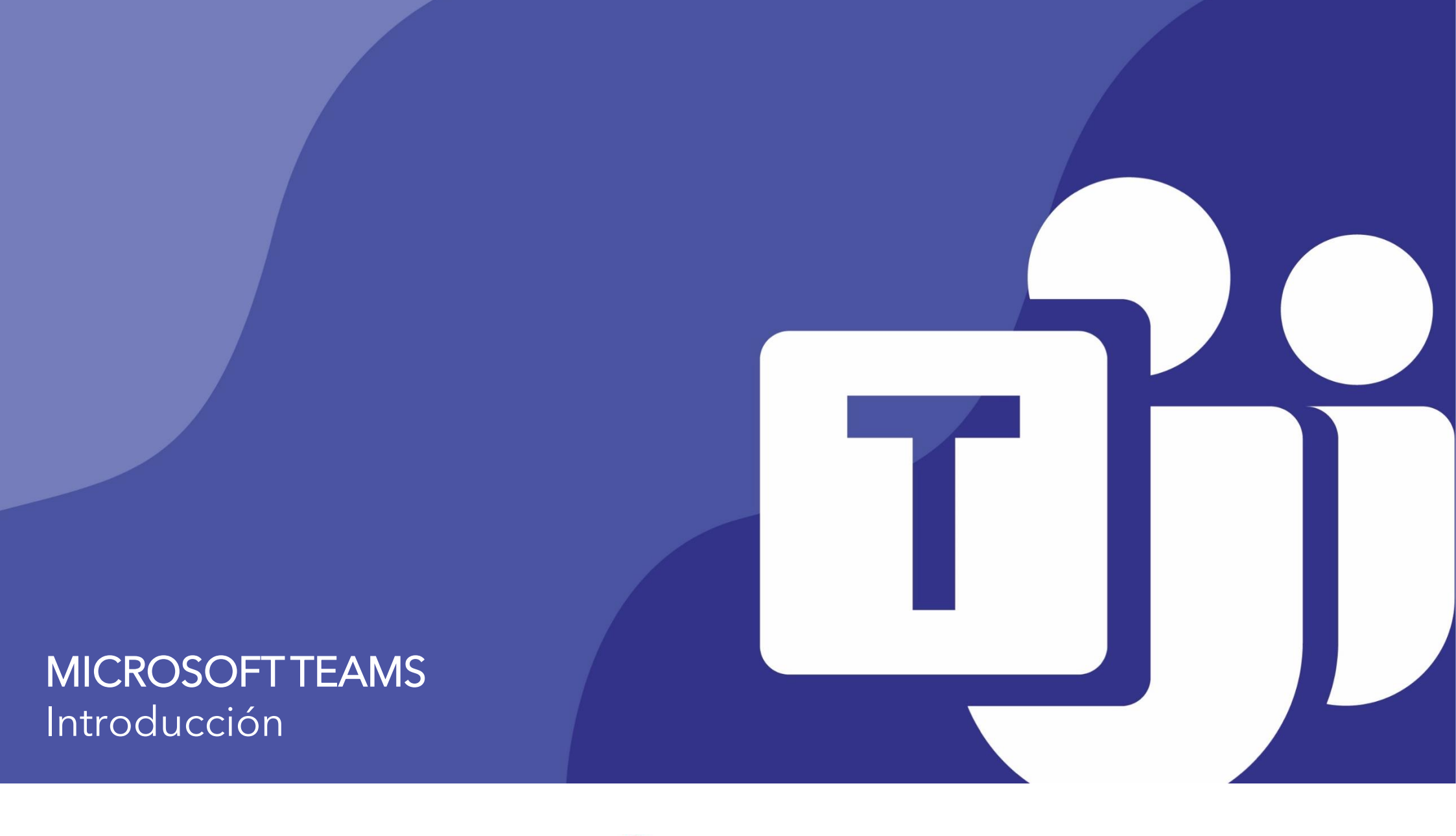

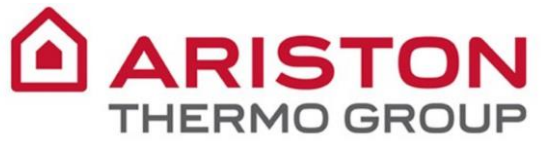

INTRODUCCIO

# **MICROSOFT TEAMS**

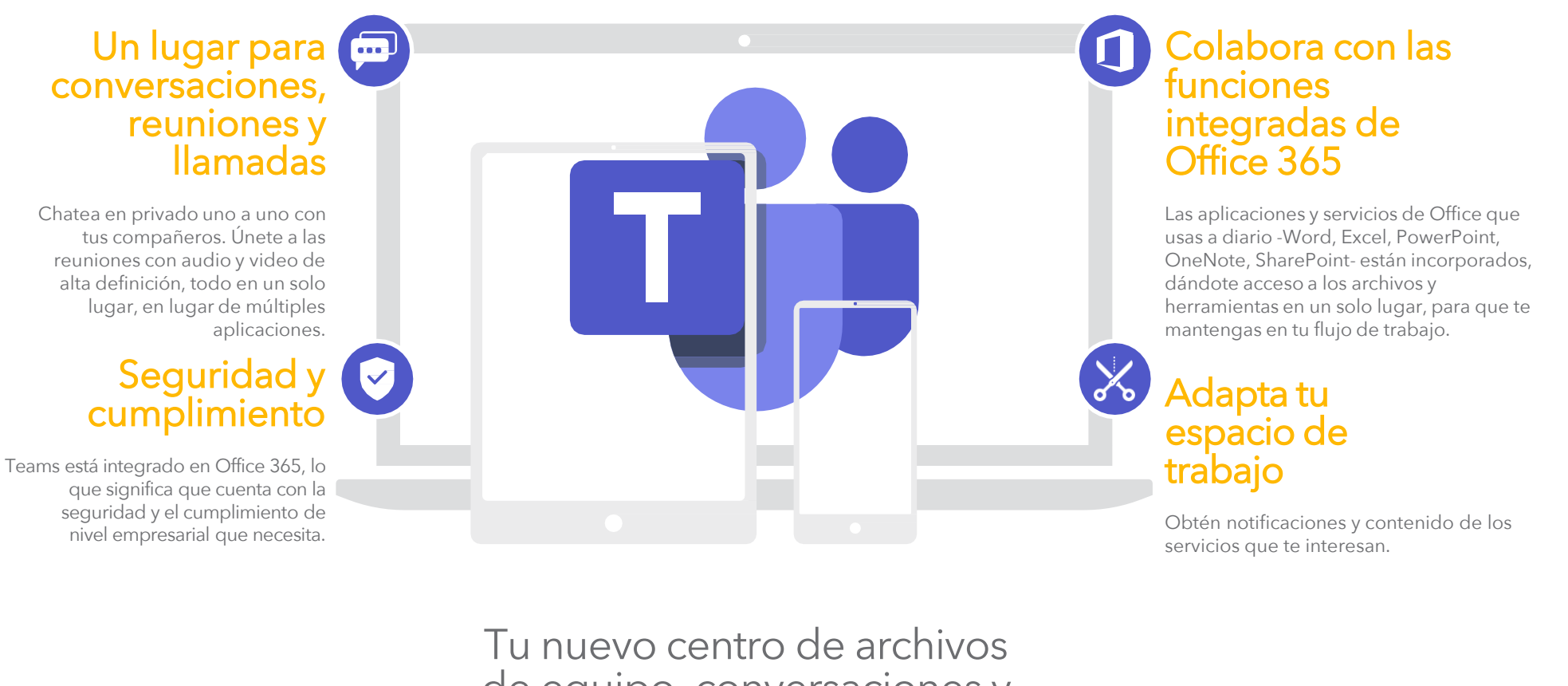

Tu nuevo centro de archivos de equipo, conversaciones y reuniones. Todo en un solo lugar,

dondequiera que vayas.

#### INUEVO EN MICROSOFT TEAMS? USA ESTA GUÍA PARA PRENDER LO

canales

Teams

archivos.

equipos.

#### MICROSOFT TEAMS - GUÍA DE INICIO RÁPIDO

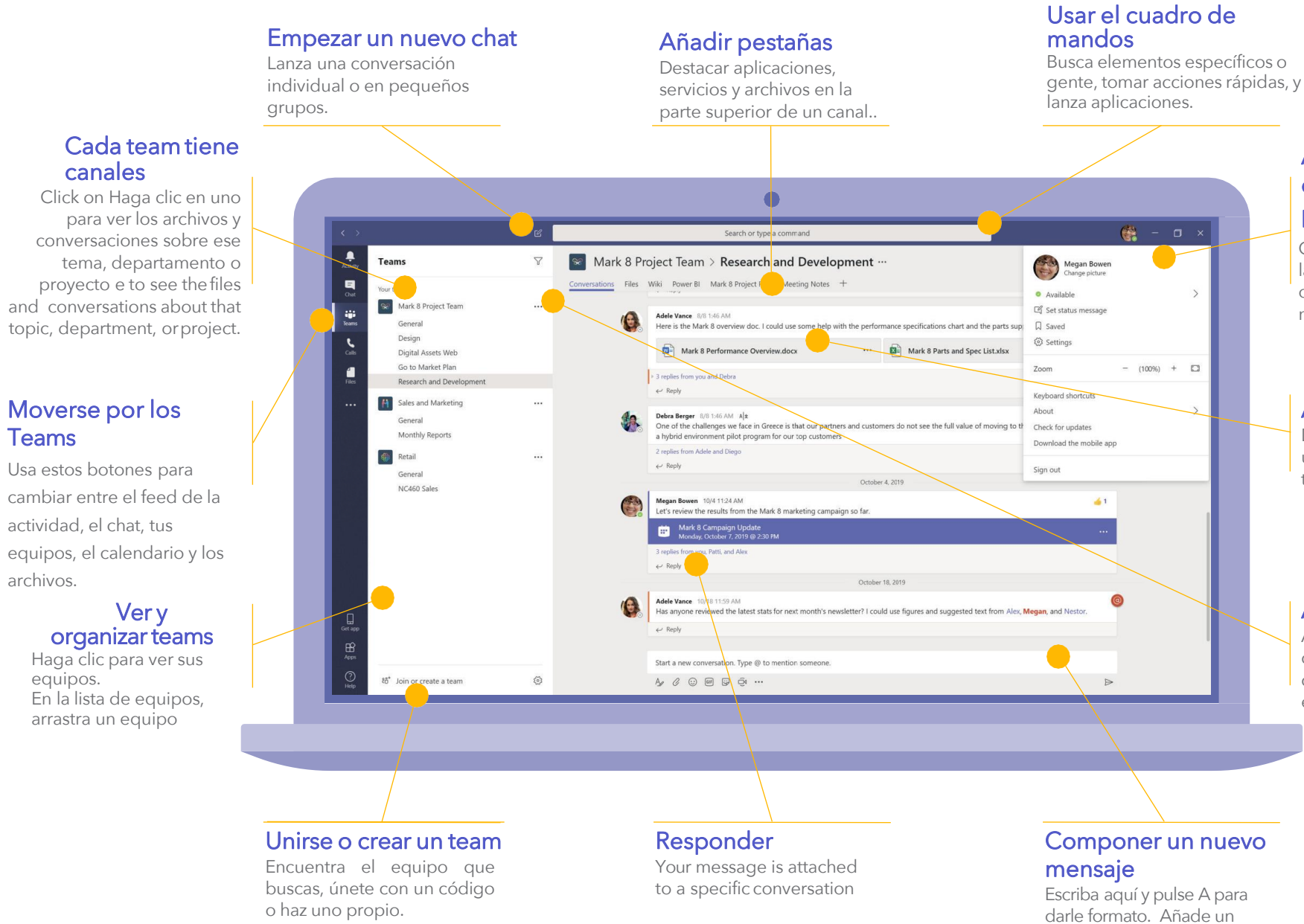

#### Administrar la configuración del perfil

Cambia la configuración de la aplicación, cambia tu foto o descarga la aplicación móvil

#### Añadir archivo

Dejar que la gente vea un archivo o que trabajen juntos en él.

#### Administrar su team

Agregar o guitar miembros, crear un nuevo canal, o consequir un enlace al equipo.

archivo, emoji, GIF, o sticker

para darle vida!

#### Inicio sesión

# En Windows, haz clic Inicio > Microsoft Teams.

Si aún no está instalado en su ordenador, puede acceder a la versión web en:

#### https://portal.office.com

USERNAME: E-mail PASSWORD: Contraseña de Windows

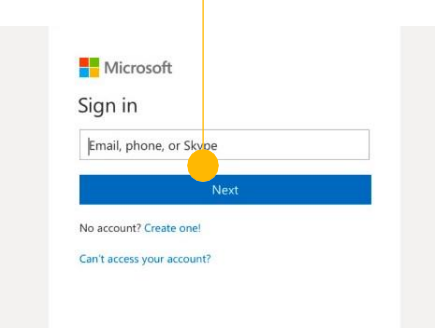

# 💧 Elija un equipo y canal

Un equipo es una colección de personas, conversaciones, archivos y herramientas, todo en un solo lugar.

Un canal es una discusión en un equipo, dedicado a un departamento, proyecto o tema.

Haz clic en **Teams** y seleccione un equipo.

Elija un canal para explorar las **Conversaciones**, **Archivos**, y otras pestañas

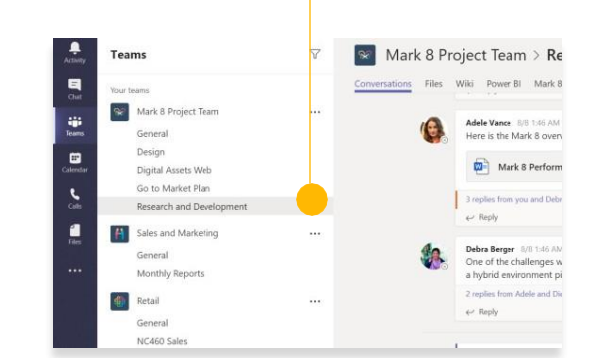

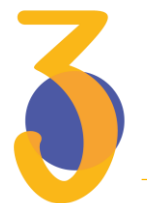

# Empezar una conversación

*Con todo el equipo...* Escoge un equipo y un **canal**. Haz clic en la pestaña de mensajes que ves en la parte superior, escribe tu mensaje en el cuadro de mensajes y haz clic en **Enviar.** 

*Con una persona o grupo...* Haz clic en Nuevo chat, escribe el nombre de la persona o grupo en el campo **Para**, escribe tu mensaje. Haz clic en **Enviar**.

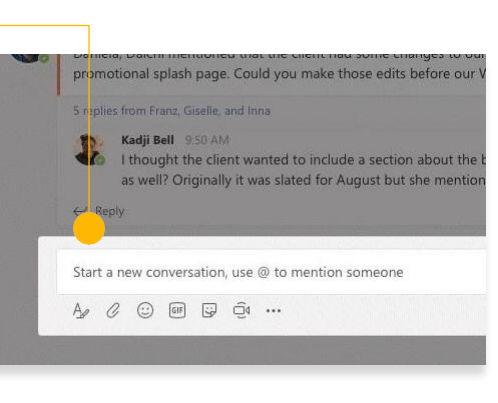

# Crea una reunión en Outlook

Abre Outlook y crea una nueva reunión desde tu calendario.

En el menú superior, haga clic en **Nueva reunión de Teams**.

Añade tus invitados y todos los demás detalles y haz clic en enviar.

El enlace para unirse a la reunión de equipos se añadirá automáticamente a la invitación.

| 0          |             | 5     | Ŧ         |            |            |            |       |                 |            |           |            |           |    |
|------------|-------------|-------|-----------|------------|------------|------------|-------|-----------------|------------|-----------|------------|-----------|----|
| FILE       | Ε           | F     | юм        | E          | SE         | ND /       | / REC | EIVE            | F          | OLDER     | V          | IEW       |    |
|            |             |       | 2         | Ç          |            |            |       | T               | j          | R         |            | ð.        |    |
| N<br>Appoi | lew<br>intm | ient  | Ne<br>Mee | ew<br>ting | Ne<br>Iten | ew<br>ns ≖ | Ne    | ew Te<br>Vleeti | ams<br>ing | Today     | Nex<br>Day | t 7<br>ys |    |
|            |             | - N   | lew       |            |            |            | Tear  | ms M            | eeting     | Go T      | o          | 5         |    |
| •          | (           | )ecer | nber      | 201        | 9          | <          |       |                 | • 3        | 0 Dec     | em         | he        | 1  |
| MO         | TU          | WE    | TH        | FR         | SA         | SU         |       |                 |            | 0 000     |            |           |    |
| 25         | 26          | 27    | 28        | 29         | 30         | 1          |       |                 | Cale       | ndar - A. | R.Ruf      | f@so      | ot |
| 2          | 3           | 4     | 5         | 6          | 7          | 8          |       |                 | MO         | NDAY      |            | τu        | E  |
| 9          | 10          | 11    | 12        | 13         | 14         | 15         |       |                 | 30         |           |            | 31        |    |
| 16         | 17          | 18    | 19        | 20         | 21         | 22         |       |                 | Linix      | arcity    |            | Lin       |    |

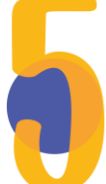

# Responder a una conversación

Las conversaciones de los canales se organizan por fecha y luego se enhebran.

Busca el tema al que deseas responder y haz clic en **Responder**.

Añade tus ideas y haz clic en **Enviar**.

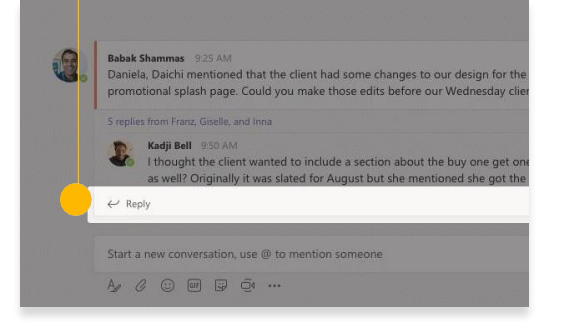

#### **@**menciona a alguien

Para llamar la atención de alguien, escribe @, y luego su nombre (o elígelo de la lista que aparece).

Escriba **@equipo** para enviar un mensaje a todos los miembros de un equipo o **@canal** para notificar a todos los miembros de ese canal.

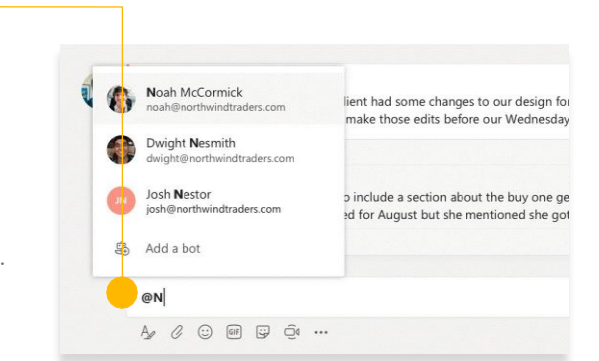

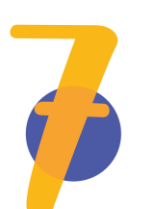

# Añade un emoji, meme, or GIF

Haz clic en **Sticker** debajo de la casilla donde escribes tu mensaje, y luego elige un meme o sticker de una de las categorías.

También hay botones para añadir un emoji o GIF.

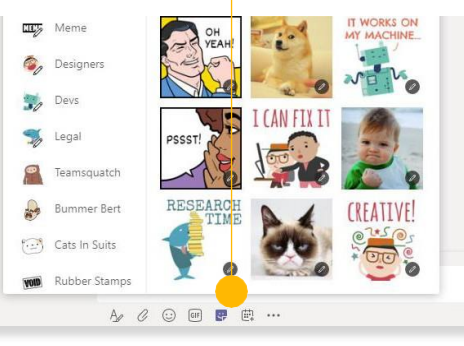

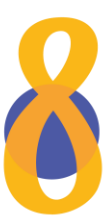

#### Matenerse al tanto de las cosas

Haz clic en **Actividad** a la izquierda.

El **Feed** te muestra todas tus notificaciones y todo lo que ha pasado últimamente en los canales que sigues.

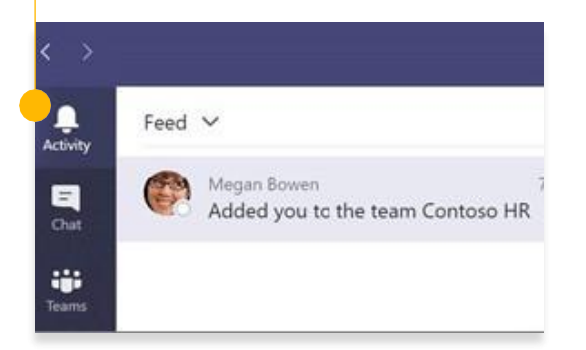

#### MICROSOFT TEAMS - GUÍA DE INICIO RÁPIDO

## Comparte un archivo

Haz clic en **Adjuntar** debajo del cuadro donde escribes los mensajes, selecciona la ubicación del archivo y, a continuación, el archivo que deseas.

Obtendrás opciones para subir una copia, compartir un enlace u otras formas de compartir.

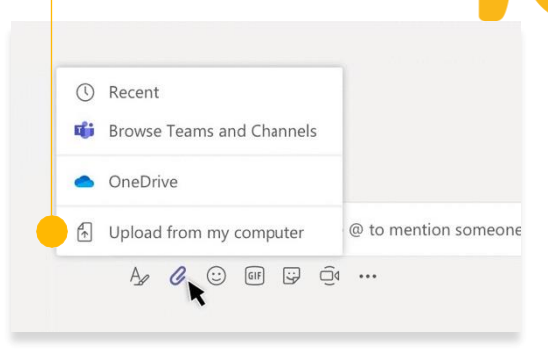

### Compartir un enlace a un archivo

Haz clic en **Más opciones**... junto a un archivo.

#### Haz clic en el **Copiar enlace**.

Cuando escribas tu mensaje, haz clic en el menú de formato A. A continuación, inserta el enlace haciendo clic en el icono de enlace.

| 🗊 Open 🗸 👁 Copy link  🖱 Make this a tab | Copy link<br>Make this a tab |
|-----------------------------------------|------------------------------|
| General                                 | Download                     |
| D                                       | Delete                       |
| Name ∨                                  | Pin to top                   |
| C Email Messages ····                   | Rename                       |
| Sample Folder                           | Open in SharePoint           |
| Sample file 3 docy                      | Move                         |
|                                         | Сору                         |
| Sample file 2.docx ···                  | More                         |
|                                         |                              |

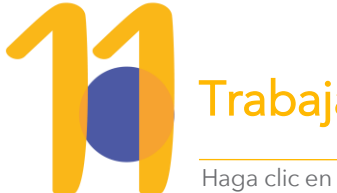

# Trabaja con archivos

Haga clic en **Archivos** a la izquierda para ver todos los archivos

compartidos por todos sus equipos.

Haga clic en **Archivos** en la parte superior de un canal para ver todos los archivos compartidos en ese canal.

Haga clic en **Más opciones**... junto a un archivo para ver lo que puede hacer con él.

En un canal, puede convertir instantáneamente un archivo en una pestaña en la parte superior.

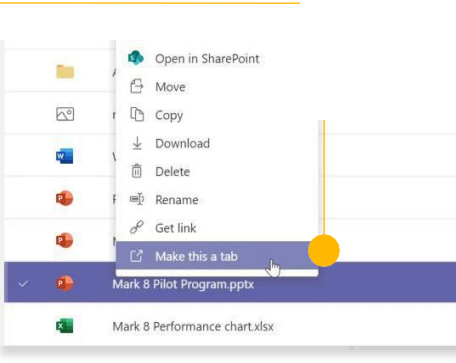

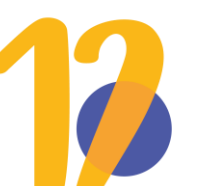

#### **Buscar cosas**

Escriba una frase en el cuadro de comandos en la parte superior de la aplicación y pulse **Enter**.

A continuación, selecciona la pestaña **Mensajes**, **Personas** o **Archivos**.

Selecciona un elemento o haz clic en **Filtro** para refinar los resultados de su búsqueda..

|                                                   |                               | 2 research |
|---------------------------------------------------|-------------------------------|------------|
| Messages People File                              | <sup>15</sup> 7               | ,          |
| Sales Results Overvier<br>Retail / Shared Documen | w.xlsx 2/25<br>its            |            |
| Campaign Sales Data<br>Mark 8 Project Team / Sh   | .xlsx 1/25<br>nared Documents |            |
| CE Annual Report.doo<br>Retail / Shared Documen   | cx 11/13/18<br>hts            |            |
| Mark 8 Project Team / Sh                          | 4 10/18/18<br>nared Documents |            |

MICROSOFT TEAMS - GUÍA DE INICIO RÁPIDO

# Añadir aplicaciones

Haz clic en "**Aplicaciones**" a la izquierda.

Aquí puedes seleccionar las aplicaciones que quieres usar en los **Teams**, elegir la configuración adecuada y **añadir.**  Apps Peo<sup>+</sup> Join or cre

## Añadir una pestaña en un canal

Haz clic en + en las pestañas de la parte superior del canal, haz clic en la aplicación que quieras y sigue las instrucciones.

Utiliza la función de **búsqueda** si no ves la aplicación que deseas.

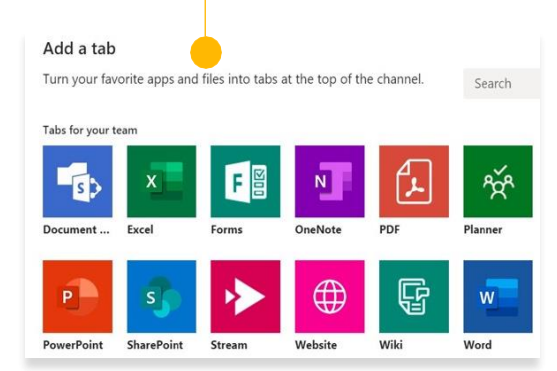